## Registration Process via e-Registration

https://mycourses.ict.mahidol.ac.th/mod/forum/discuss.php?d=436

1. Before registration, please verify your registration status as

follows: <a href="https://student.ict.mahidol.ac.th/">https://student.ict.mahidol.ac.th/</a> select menu "Student Information"

- Cumulative GPA is less than 2.00; meet Advisors for counseling.
- Cumulative GPA is 2.00 up; you can register on the system.

|   |  | 🕷 Home          |                            |                                  |                        |  |  |  |
|---|--|-----------------|----------------------------|----------------------------------|------------------------|--|--|--|
|   |  |                 |                            |                                  |                        |  |  |  |
|   |  |                 |                            |                                  |                        |  |  |  |
|   |  |                 |                            |                                  |                        |  |  |  |
|   |  |                 |                            |                                  |                        |  |  |  |
|   |  |                 |                            |                                  |                        |  |  |  |
|   |  |                 |                            | -                                |                        |  |  |  |
|   |  |                 |                            |                                  |                        |  |  |  |
|   |  |                 | Student<br>Information     | Selective Subject<br>Reservation |                        |  |  |  |
|   |  | <b>1997</b>     |                            | 755                              |                        |  |  |  |
|   |  | ID :            |                            |                                  |                        |  |  |  |
|   |  | Name :          |                            | Baan: 1                          |                        |  |  |  |
| - |  | Program : BACHE | OR OF SCIENCE (INFORMATION | AND COMMUNICATION TECH           | /UNICATION TECHNOLOGY) |  |  |  |
|   |  | Advisor :       |                            | Staff:                           |                        |  |  |  |

Login at <u>https://student.ict.mahidol.ac.th/</u> >> select menu "e-Registration". Put your
 Username & Password (Internet account).

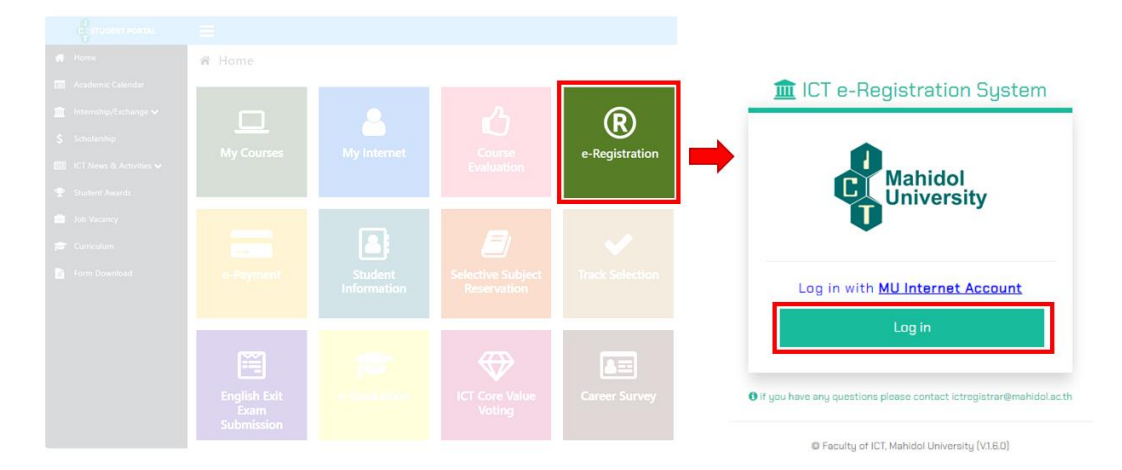

3. Select semester for Registration and Click "Normal Registration".

| m ICT e-Registration                                                                                                    | n System 🔿 Main           | •                          |  |  |  |  |  |  |
|----------------------------------------------------------------------------------------------------|---------------------------|----------------------------|--|--|--|--|--|--|
|                                                                                                    |                           | Log in as Student ID Go    |  |  |  |  |  |  |
|                                                                                                    | ID: Name: Major: Year:    |                            |  |  |  |  |  |  |
| Semester: 2/2023  You have not enroll the course(s) for semester Please click "Normal Registration" Button for Pre-Enrollment |                           |                            |  |  |  |  |  |  |
| Normal Registratio                                                                                                    | n Add/Drop/Withdraw Leave | Maintaining Student Status |  |  |  |  |  |  |

4. Tick corrects in front of the subjects you would like to register for, then click "Confirm Your Registration".

|      |                                             | ID :<br>Name<br>Major :<br>Year :                                                   |             |           |           |          |          |                |    |       |         |
|------|---------------------------------------------|-------------------------------------------------------------------------------------|-------------|-----------|-----------|----------|----------|----------------|----|-------|---------|
| Sem  | ester: 2/2023                               |                                                                                     |             |           |           |          |          |                |    |       |         |
|      | Subject Code                                | e Subject Name                                                                      | Credit      |           | Status    |          |          | Repeat/Regrade |    |       |         |
|      | 1705363                                     | INFORM SYSTEMS IN ORGANIZATION                                                      | Total       | Lec.      | Lab       | Reg      | ist.     | Gra            | de | Sem.  | Subje   |
|      | ITCS265                                     |                                                                                     | 2           | 2         | °         | N        | -        | N              | •  |       |         |
| ۲    | 1103505                                     | INFORMA STSTEM AVALTSISKUESIGIN                                                     | -           | 2         | •         | N        | •        | N              | •  |       |         |
| ۲    | ITCS402                                     | COMPUTER & BUSINESS ETHICS                                                          | 3           | 3         | 0         | N        | ۲        | N              | ۳  |       |         |
| ۲    | ITCS457                                     | Decision Support and Business Intelligent Systems                                   | 3           | 3         | 0         | N        | ۳        | N              | ۳  |       |         |
| ۲    | ITCS491                                     | SENIOR PROJECT I                                                                    | 3           | 0         | 3         | N        | ٠        | N              | ¥  |       |         |
| ۲    | ITCS498                                     | SPECIAL TOPICS IN COMP. SC.                                                         | 3           | 3         | 0         | N        | •        | N              | ٠  |       |         |
| ۲    | ITGE301                                     | COMM. STRATEGIES IN PRO. LIFE                                                       | 2           | 2         | 0         | N        | •        | N              | Ŧ  |       |         |
|      |                                             | Total                                                                               | 20          | 17        | 3         |          |          | -              |    |       |         |
| Rema | ork : Regist. Status :<br>Please select sub | A-Add, D-Drop, N-Normal, W-Withdraw / Grade Status : A-Audit, C-Con<br>ject for add | tinue, E-Re | epear, N- | Normal, I | P-Progri | ess, R-I | Regrade        | Ŧ  | ● Add | Subject |

5. Make sure that all the subjects you selected are correct before you click "Save".

| Registration Summary |                                                                                                    |        |      |      |         |       |                |         |  |  |  |
|----------------------|----------------------------------------------------------------------------------------------------|--------|------|------|---------|-------|----------------|---------|--|--|--|
| T                    | Are you sure you w                                                                                                    | ant t  | o sa | ve ? |         |       |                |         |  |  |  |
|                      | Subject Name                                                                                                    | Credit |      |      | Sta     | tus   | Repeat/Regrade |         |  |  |  |
| Subject Code         |                                                                                                    | Total  | Lec. | Lab  | Regist. | Grade | Sem.           | Subject |  |  |  |
| ITCS363              | INFORM SYSTEMS IN ORGANIZATION                                                                                                    | 3      | 3    | 0    | N       | N     |                |         |  |  |  |
| ITCS365              | INFORMA SYSTEM ANALYSIS&DESIGN                                                                                                    | 3      | 3    | 0    | N       | N     |                |         |  |  |  |
| ITCS402              | COMPUTER & BUSINESS ETHICS                                                                                                    | 3      | 3    | 0    | N       | N     |                |         |  |  |  |
| ITCS457              | Decision Support and Business Intelligent Systems                                                                                             | 3      | 3    | 0    | N       | N     |                |         |  |  |  |
| ITCS491              | SENIOR PROJECT I                                                                                                    | 3      | 0    | 3    | N       | N     |                |         |  |  |  |
| ITCS498              | SPECIAL TOPICS IN COMP. SC.                                                                                                    | 3      | 3    | 0    | N       | N     |                |         |  |  |  |
| ITGE301              | COMM. STRATEGIES IN PRO. LIFE                                                                                                    | 2      | 2    | 0    | N       | N     |                |         |  |  |  |
|                      | Total                                                                                                    | 20     | 17   | 3    |         |       |                |         |  |  |  |
| Remark : Regist. Stu | Remark : Regist. Status : A-Add, D-Drop, N-Normal, W-Withdraw   Grade Status : A-Audit, C-Continue, E-Repeat, N-Normal, P-Progress, R-Regrade |        |      |      |         |       |                |         |  |  |  |
| P                    |                                                                                                    |        |      |      |         |       |                |         |  |  |  |

6. Wait 2 or 3 days after registration before making your E-payment >> How to Make a

## Tuition Fee Payment

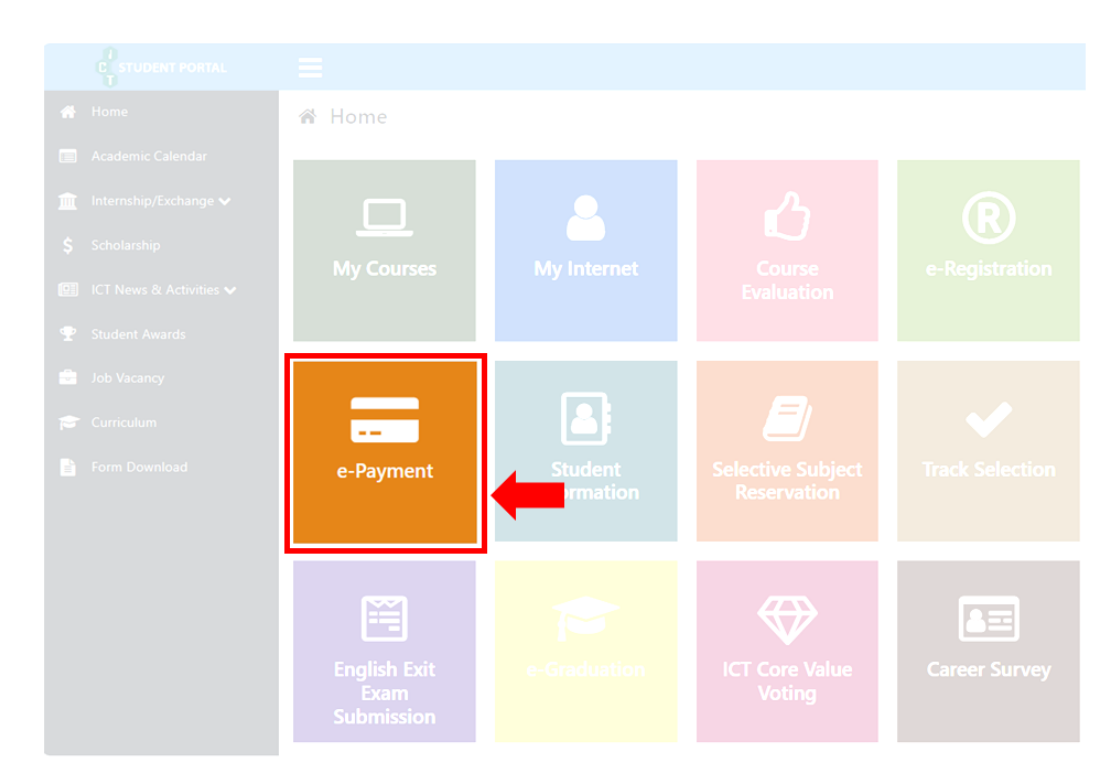